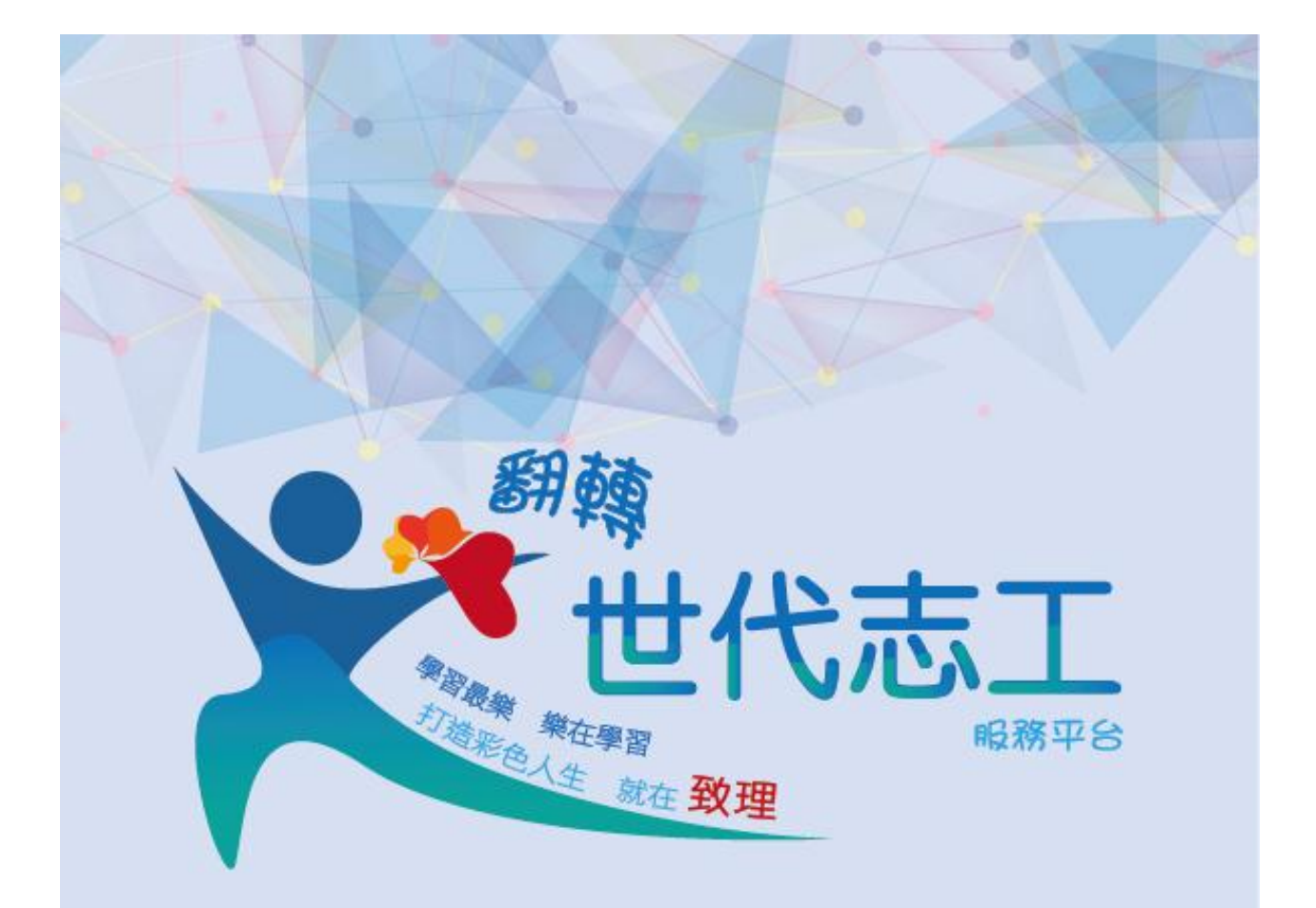

翻轉世代志工 學生操作手冊

步驟一:

- 進入學校首頁(致理科技大學: http://portal.chihlee.edu.tw/bin/home.php)
- 拉致首頁下方有個「校內熱門連結」 (中間黃色區塊)

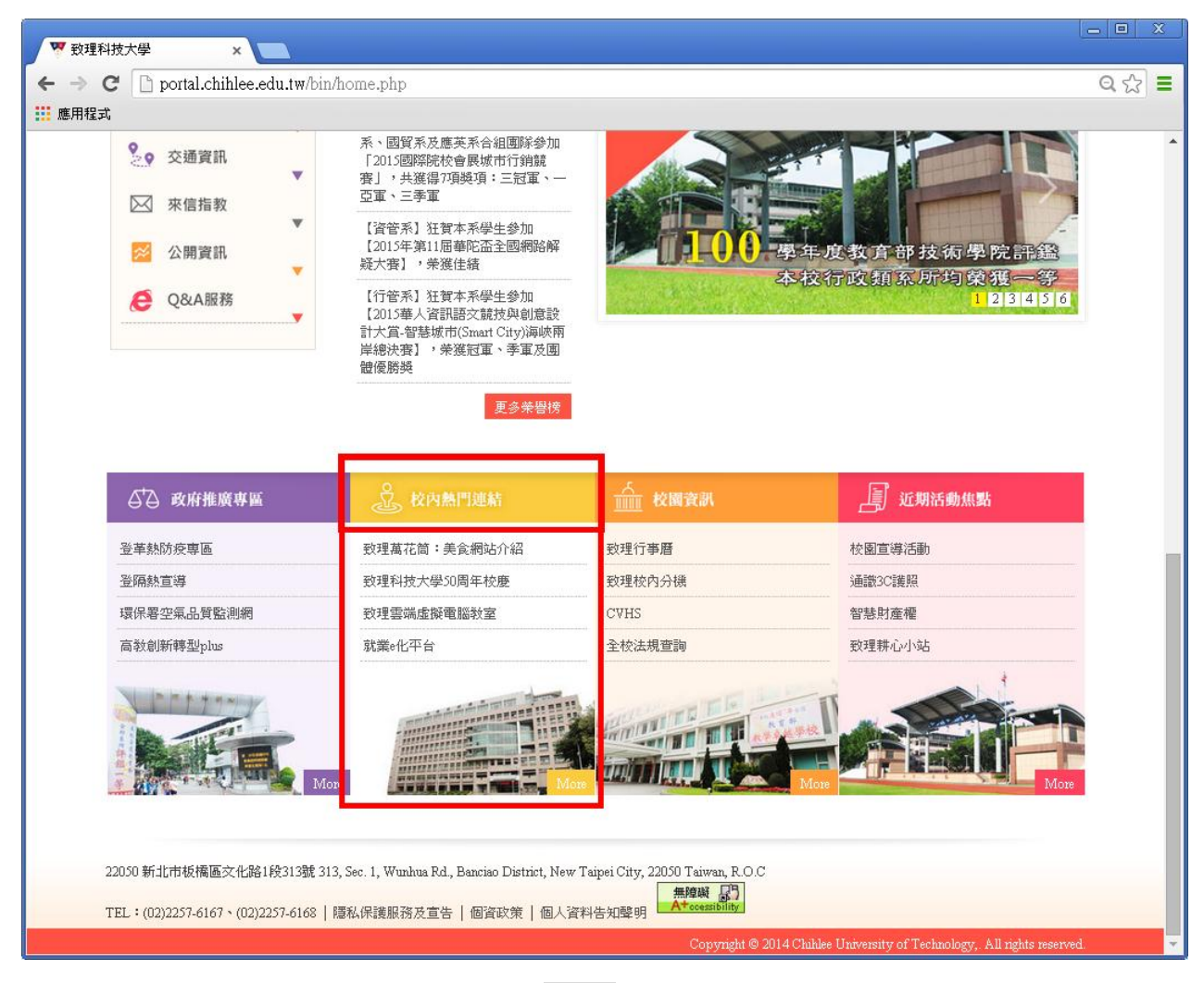

## ● 接著點「校內熱門連結」右下區塊的 more 按鈕

| ₲ 政府推廣専區   | 於內熱門連結               | <u>前前</u> 校園資訊 | 近期活動焦點 |
|------------|----------------------|----------------|--------|
| 登革熱防疫専區    | <b>致理萬花筒:美食網站</b> 介紹 | 致理行 <b>事曆</b>  | 校園宣導活動 |
| 登隔熱宣導      | 致理科技大學50周年校慶         | 致理校內分機         | 通識3C護照 |
| 環保署空氣品質監測網 | 致理雲端虛擬電腦教室           | CVHS           | 智慧財產權  |
| 高教創新轉型plus | 就業e化平台               | 全校法規查詢         | 致理耕心小站 |
| More       | More                 | More           | Mare   |

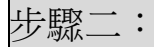

● 點選第三列第一個的「服務學習媒合平台」,就可以進入平台囉!

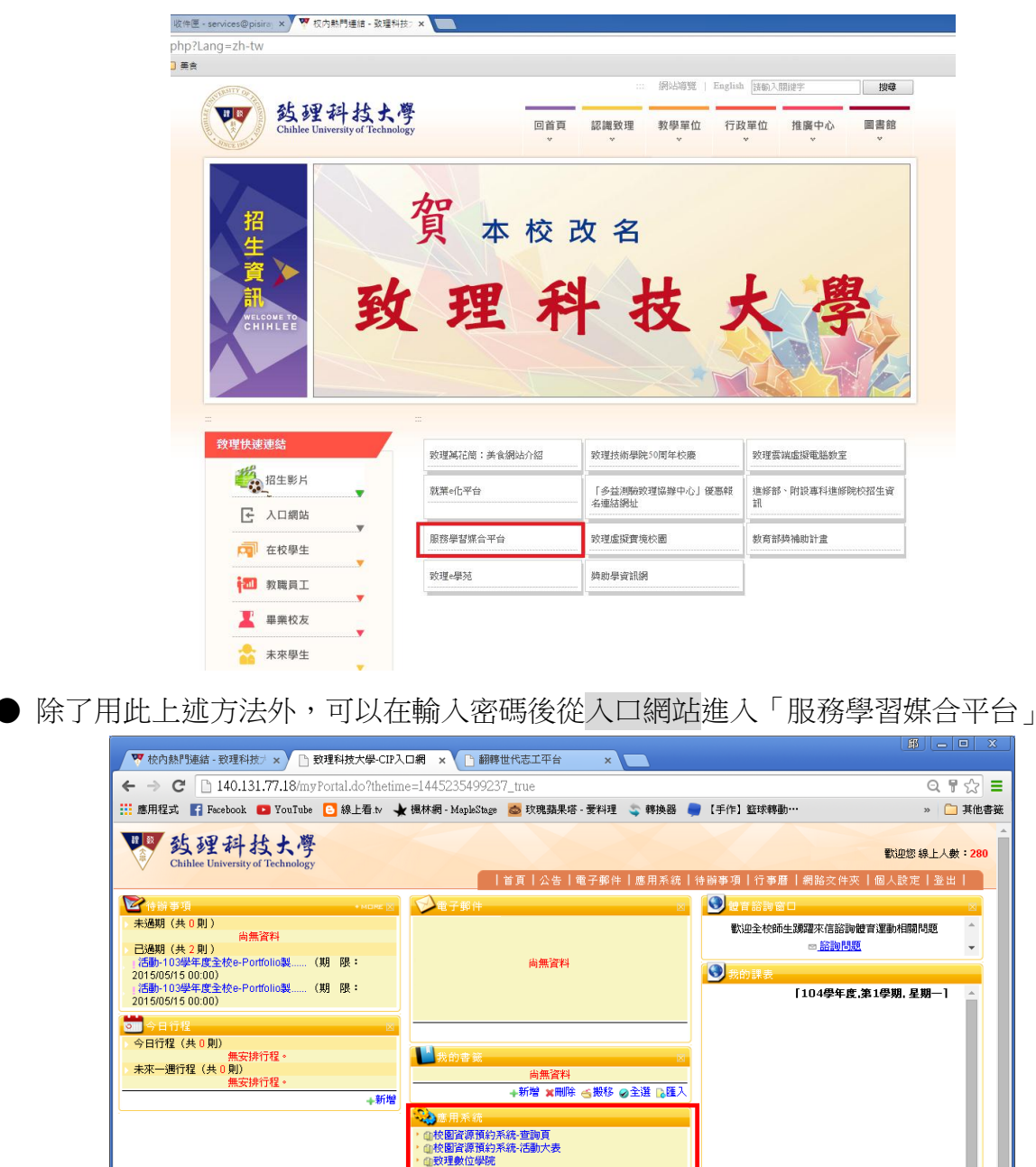

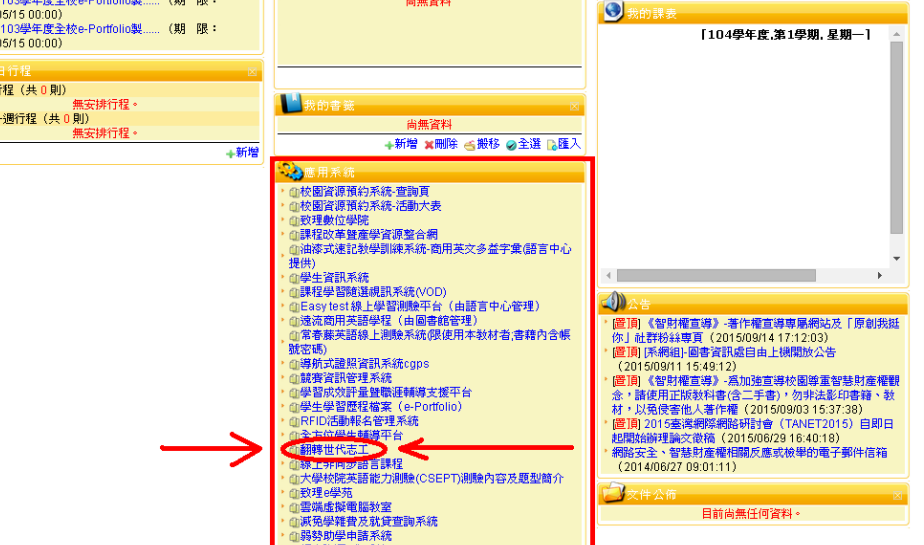

步驟三:

• 進入翻轉世代志工首頁(如下圖),詳細介紹於圖的右方。

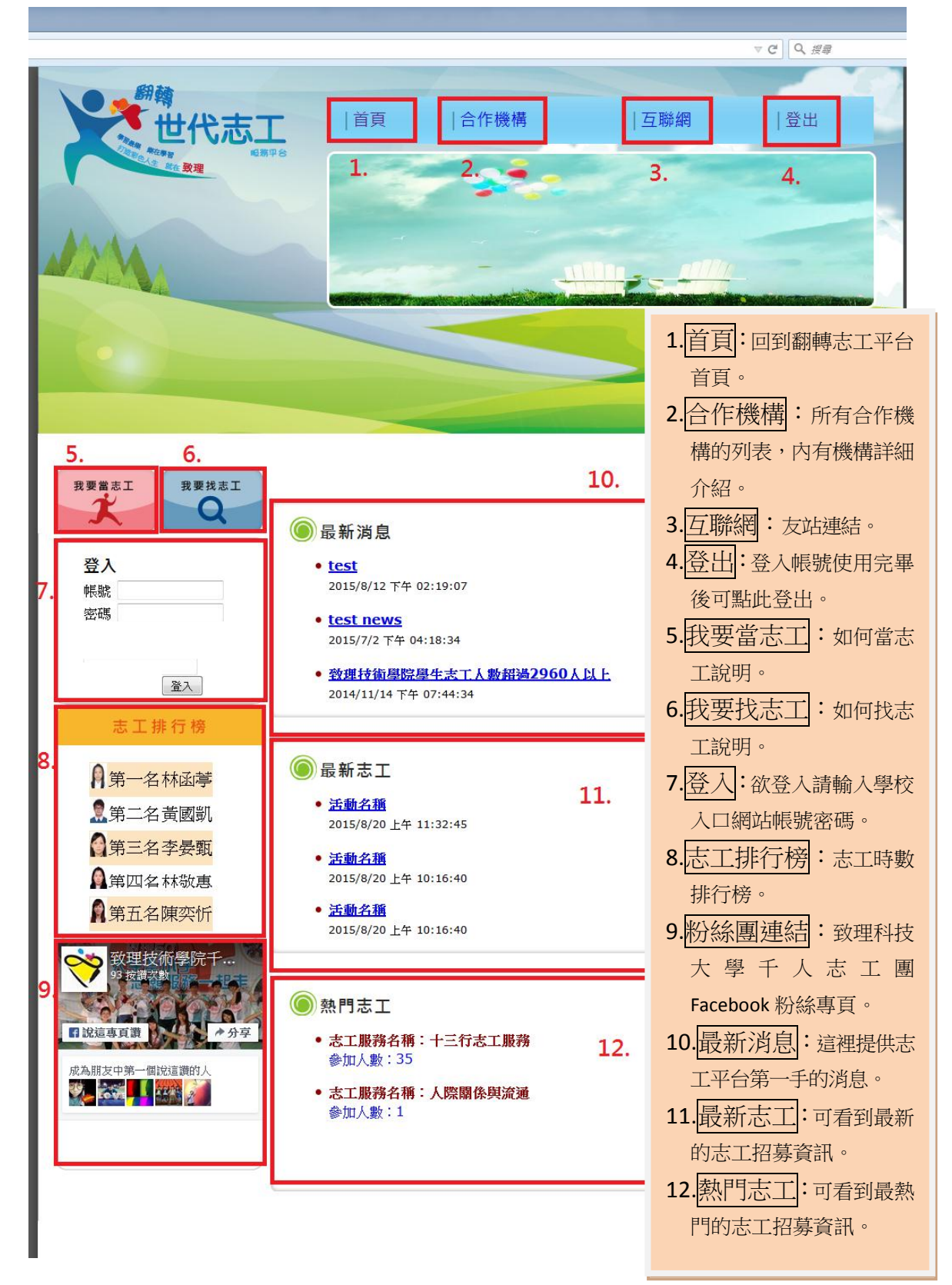

步驟三:

登入入口網站帳號密碼,登入後畫面(如圖一)

- 1. 個人基本資訊:在此可以查看自己的相關基本資訊。
- 2. 合作機構提供服務:可查看合作機構提供的志工服務。
- 3. 詳細選單(服務紀錄、志工服務資料、基本資料維護)

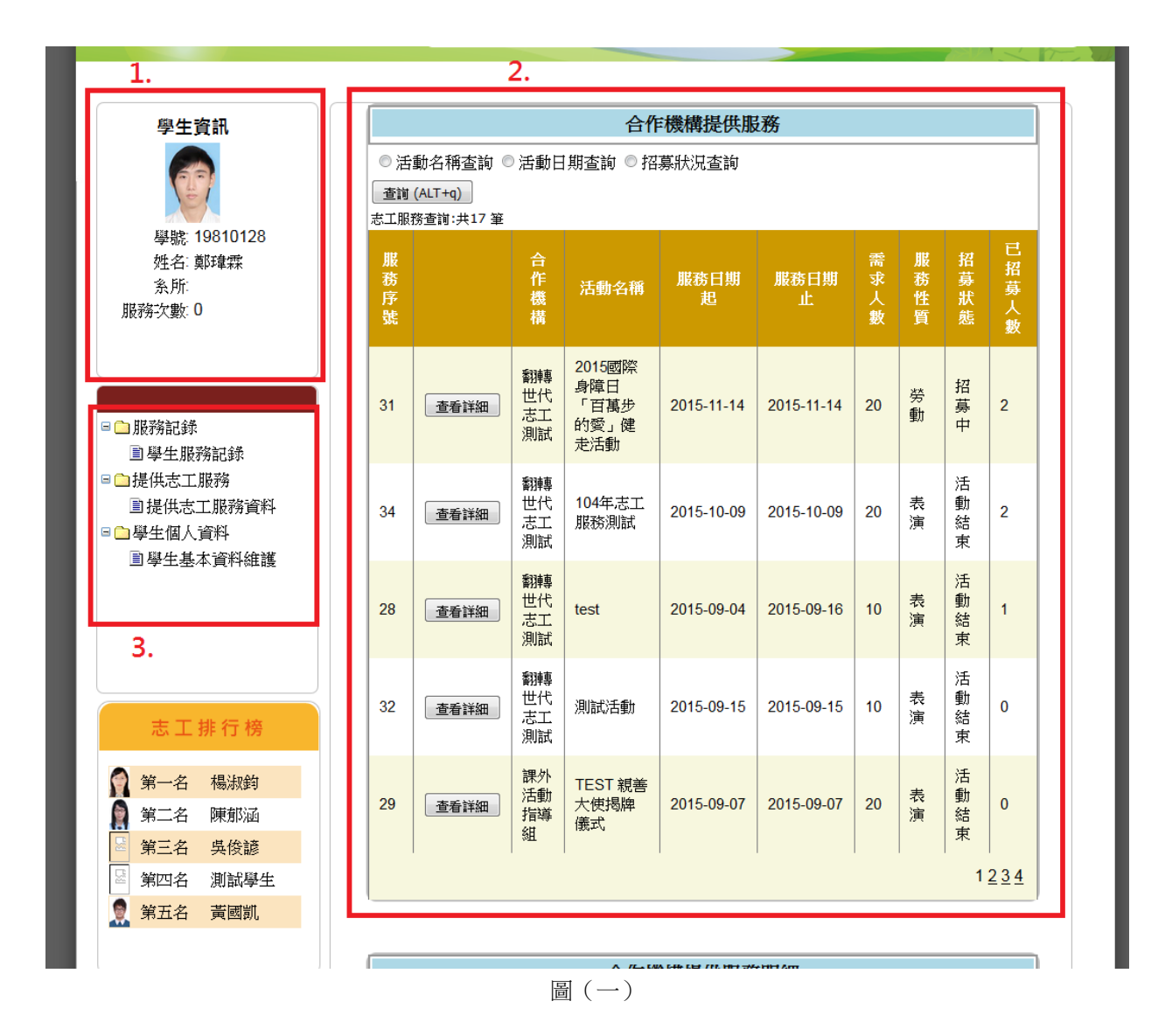

● 4. 續 2.,點選合作機構提供服務的查看詳細按鈕(如圖二),會在畫面下方出現服務明細資料。

並且可在觀看完詳細資訊後,點選資訊下方的參加服務按鈕來參加該志工服務。

| 志工排行榜                                     | 32                            | 查看詳細                                             | 翻轉<br>世代<br>志工<br>測試       | 測試活動                                               | 2015-09-15    | 2015-09-15     | 10    | 表演  | □<br>動<br>結<br>束 | 0        |
|-------------------------------------------|-------------------------------|--------------------------------------------------|----------------------------|----------------------------------------------------|---------------|----------------|-------|-----|------------------|----------|
| <ul><li>第一名 楊淑鈞</li><li>第二名 陳郁涵</li></ul> | 29                            | 查看詳細                                             | 課外<br>活動<br>指導<br>組        | TEST 親善<br>大使揭牌<br>儀式                              | 2015-09-07    | 2015-09-07     | 20    | 表演  | 活動結束             | 0        |
| 第三名 吳俊諺                                   |                               | I                                                | I                          | I                                                  | I             | I              | I     | 1   | 1                | 234      |
| 🗟 第四名 測試學生                                |                               |                                                  |                            |                                                    |               |                |       |     |                  |          |
| 👮 第五名 黄國凱                                 |                               |                                                  |                            |                                                    |               |                |       |     |                  |          |
|                                           |                               |                                                  |                            | 合作機                                                | 構提供服務         | 明細             |       |     |                  |          |
| ☆ 致理科技                                    | 服務序號: 31                      |                                                  |                            |                                                    |               |                |       |     |                  |          |
| 107 按讚次數                                  | *服務活動名稱: 2015國際身障日「百萬步的愛」健走活動 |                                                  |                            |                                                    |               |                |       |     |                  |          |
| C MONTON                                  | *服務時數: 4                      |                                                  |                            |                                                    |               |                |       |     |                  |          |
| 1 說這專頁讚                                   | *服務日期起: 2015-11-14            |                                                  |                            |                                                    |               |                |       |     |                  |          |
|                                           | *服矜                           | <b>汨期止:</b>                                      |                            | 2015-11-14                                         |               |                |       |     |                  |          |
| 成為朋友中第一個說這讚的<br>」                         | *需求人數: 20                     |                                                  |                            |                                                    |               |                |       |     |                  |          |
|                                           | * <b>招募狀態:</b> 招募中            |                                                  |                            |                                                    |               |                |       |     |                  |          |
|                                           | 志工條件: 具備基本急救技能者為佳             |                                                  |                            |                                                    |               |                |       |     |                  |          |
|                                           | 專長功                           | 貢目:                                              |                            |                                                    |               |                |       |     |                  |          |
|                                           | 語言角                           | に力:                                              |                            |                                                    |               |                |       |     |                  |          |
|                                           | 服務署                           | 討象:                                              |                            | 身障者、社會                                             | 會大眾           |                |       |     |                  |          |
|                                           | 服務性                           | 生質:                                              |                            | 勞動                                                 | -             |                |       |     |                  |          |
|                                           | 服務地                           | 也點:                                              |                            | 公館水岸廣場                                             | 昜-古亭河濱公       | <u>a</u>       |       |     |                  |          |
|                                           | 結合記                           | 課程代碼:                                            |                            |                                                    |               |                |       |     |                  |          |
|                                           | 結合課程名稱:                       |                                                  |                            |                                                    |               |                |       |     |                  |          |
|                                           | 連絡會                           | <b>連絡窗口:</b>                                     |                            |                                                    |               |                |       |     |                  |          |
|                                           | 建絡電                           | <b>電話:</b> 02-225/616/轉151                       |                            |                                                    |               |                |       |     |                  |          |
|                                           | 建路                            | ∖手機:                                             |                            |                                                    |               |                |       |     |                  |          |
|                                           | 建約                            |                                                  |                            | (2) 14 (二) 14 (2) -                                | 유 #H · 보체조네-  | 毛/吉 、把ヨロ/地-    | 毛はなる色 | 、封田 | 白龙土              | 2 th the |
|                                           | 服務                            | <b>内容間介:</b>                                     |                            | 協助活動完成,如:報到手續、指引健走路線、幫助身障者完成<br>健走活動、維持秩序、折返點服務等等。 |               |                | 1元成   |     |                  |          |
|                                           | 参加用                           | 员務(ALT+s)                                        |                            |                                                    |               |                |       |     |                  |          |
|                                           | AR AN                         | 数<br><u>数理科技力</u><br><u>Mail:C202</u><br>220 新北市 | 大學課外活<br>@mail.ch<br>时板橋區文 | <u>動組</u><br><u>ihlee.edu.tw</u><br>:化路一段313號 電    | 話:(02)2257-61 | <u>67轉1214</u> |       |     |                  |          |

圖 (二)

## 步驟四:

## 在個人資訊下方點選選單後

 ● 1. 學生服務紀錄:(如圖三)在此可以查看自己的服務紀錄等資訊。且將資訊分類 為是否結合課程兩種志工服務,並能使用服務序號、合作機構、活動名稱、是 否核准等條件來查詢。

|                            |                            | ▽ C Q <i>搜尋</i> |
|----------------------------|----------------------------|-----------------|
|                            |                            | SE SA           |
|                            |                            |                 |
|                            |                            |                 |
| 學生資訊                       | 學生服務記錄                     |                 |
|                            | 不結合課程服務活動                  |                 |
|                            | ◎ 服務序號查詢 ◎ 活動名稱查詢 ◎ 是否核準查詢 |                 |
|                            | 查詢 (ALT+q) 查詢:             |                 |
| 學號: 19810128<br>新文: 献時愛    | 查前明細:                      |                 |
| 》1417:2017年4末<br>系所: 資訊管理系 | 結合課程服務活動                   |                 |
| 服務次數:0                     | ◎ 合作機構查詢 ◎ 活動名稱查詢 ◎ 是否核準查詢 |                 |
|                            | 新增不結合謀程服務活動                |                 |
|                            | 查詢 (ALT+q)查詢明細:            |                 |
|                            |                            |                 |
| ∃□服務記錄                     |                            |                 |
| ■學生服務記錄                    |                            |                 |
| ■ 🗅 提供志工服務                 |                            |                 |
| ■提供志工服務資料                  |                            |                 |
| ■■學生個人資料                   |                            |                 |

圖(三)

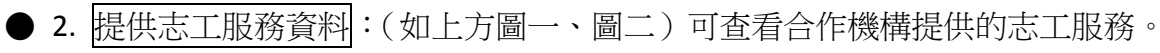

● 3. 學生基本資料維護頁面:(如圖四)在此可以修改自己的基本資訊,且星號紅字 為必填項目,學號則為不可更改之項目。

| 🦞 校內熱門連結 - 致理科技为 🗙 🕒                                                   | 致理科技大學-CIP入口網 × ┣             | 翻轉世代志工平台 × F 致理科技大學千人志工團 ×            |            |  |  |  |
|------------------------------------------------------------------------|-------------------------------|---------------------------------------|------------|--|--|--|
| $\leftarrow \rightarrow \mathbf{C}$ $\square$ volunteer.chihlee.       | edu.tw:8080/student/student_d | lata.aspx                             | <u>∽</u> ≣ |  |  |  |
| 🏥 應用程式 📑 Facebook 💿 YouTube                                            | 🕒 線上看.tv 🔺 楓林網 - Maple;       | Stage 💩 玫瑰蘋果塔 - 愛料理 😋 轉換器 🛑 【手作】籃球轉動… | » 🧀 其他書籤   |  |  |  |
|                                                                        |                               |                                       |            |  |  |  |
|                                                                        |                               |                                       |            |  |  |  |
| 學生資訊                                                                   | 學生基本資料維護                      |                                       |            |  |  |  |
|                                                                        | *寪必塡                          |                                       |            |  |  |  |
| Ei tre-                                                                | *學號:                          |                                       |            |  |  |  |
|                                                                        | *學生姓名:                        |                                       |            |  |  |  |
|                                                                        | 身份證字號:                        |                                       |            |  |  |  |
|                                                                        | 生日:                           |                                       |            |  |  |  |
| »五石·<br>玄昕· 沓訊答碑玄                                                      | * <b>學制:</b>                  | 大學部日四技 🔹                              |            |  |  |  |
| 服務次數:0                                                                 | *系所:                          | 資訊管理系 ▼                               |            |  |  |  |
|                                                                        | *班級:                          |                                       |            |  |  |  |
|                                                                        | *Email :                      |                                       |            |  |  |  |
|                                                                        | *連絡電話:                        |                                       |            |  |  |  |
|                                                                        | 連絡地址:                         |                                       |            |  |  |  |
| □□服務記錄                                                                 | 志工服務時數:                       |                                       |            |  |  |  |
| ■學生服務記錄                                                                | 期初志工服務時數:                     | 0                                     |            |  |  |  |
| □□提供志工服務                                                               | 校内服務時數:                       |                                       |            |  |  |  |
| <ul> <li>■ 提供志工服務資料</li> <li>□ ● 學生個人資料</li> <li>■ 學生基本資料維護</li> </ul> | 校内期初服務時數:                     | 0                                     |            |  |  |  |
|                                                                        | 是否有服務手冊:                      | 否 ▼                                   |            |  |  |  |
|                                                                        | <b>服務手冊序號</b> :               |                                       |            |  |  |  |
|                                                                        | 儲存修改(ALT+s)                   |                                       |            |  |  |  |
|                                                                        |                               |                                       |            |  |  |  |
|                                                                        |                               |                                       |            |  |  |  |
|                                                                        |                               |                                       |            |  |  |  |
|                                                                        |                               |                                       |            |  |  |  |

圖(四)